# Push Alarm Sound

Ab Android Verrsion 8 hat Google die Einstellung Töne für Push Benachrichtigungen verändert. Jeder Benutzer kann jetzt für die Töne pro APP selbst definieren.

#### Aktivieren des mobileF Standard Alarmtones bei PUSH Benachrichtigungen

#### 1. Herunterladen des Alamierungstones

http://smartryx-projekt.de/Apps/Android/alarm.zip Die Datei entpacken.

### 2. Ton auf dem Gerät installieren

Datei Alarm.mp3 auf das Gerät in den Ordner Notifications kopieren

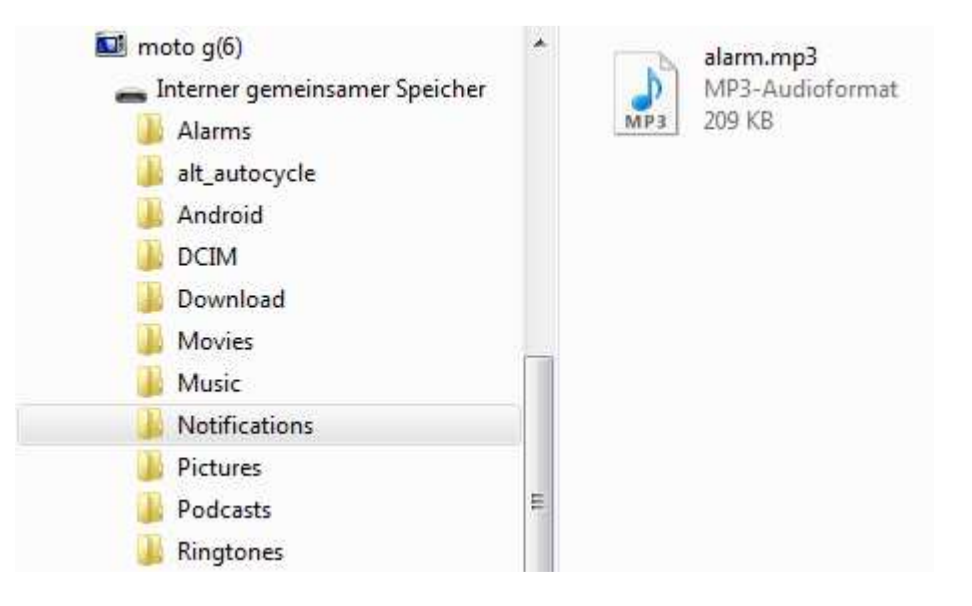

## 3. Ton der mobileF APP zuweisen

APP Einstellungen öffnen

| § 🖸 O         | > * ♥ ℝ 🛛                                                     | 10:05 |  |  |  |  |
|---------------|---------------------------------------------------------------|-------|--|--|--|--|
| Einstellung Q |                                                               |       |  |  |  |  |
| ~             | Vorschläge                                                    | + 3   |  |  |  |  |
| •             | Netzwerk & Internet<br>WLAN, Mobilfunk, Datennutzung, Hotspot |       |  |  |  |  |
| [0]           | Verbundene Geräte<br>Bluetooth, Streaming, NFC                |       |  |  |  |  |
|               | Apps & Benachrichtigungen<br>Berechtigungen, Standard-Apps    |       |  |  |  |  |
|               | <b>Akku</b><br>94 % – Ladevorgang über USB                    |       |  |  |  |  |
| Ð             | Display<br>Hintergrund, Ruhemodus, Schriftgröße               |       |  |  |  |  |
| ۹)            | Sound<br>Lautstärke, Vibration, Nicht stören                  |       |  |  |  |  |
|               | <b>Speicher</b><br>25 % belegt – 23,98 GB frei                |       |  |  |  |  |
| 8             | Sicherheit & Standort                                         |       |  |  |  |  |
|               |                                                               |       |  |  |  |  |

| - 🖗 🖸 🗷 | IO * 🕸 🛙                    | 10:07 |
|---------|-----------------------------|-------|
| ÷       | Benachrichtigungen          | ÷     |
|         | Alle Apps                   | ~     |
| 0       | Messages                    |       |
|         | mobileF                     |       |
|         | Moto                        |       |
|         | Moto App Launcher           |       |
|         | Motorola                    |       |
| •       | Motorola-Benachrichtigungen |       |
|         | NativeDropBoxAgent          |       |
| 0       | Outlook                     |       |
|         |                             |       |

Apps & Benachrichtigungen  $\rightarrow$  Benachrichtigungen  $\rightarrow$  Benachrichtigungen  $\rightarrow$  mobileF

| <b>ü</b> | i 🖬 🔘 |               | * 💎 🛛 | 10:09 |
|----------|-------|---------------|-------|-------|
| ~        | Ton   |               |       |       |
|          | 0     | Mira          |       |       |
|          | 0     | Missed It     |       |       |
|          | ٢     | mobileF Alarm |       |       |
|          | 0     | Modular       |       |       |
|          | 0     | Momentum      |       |       |
|          | 0     | Moto          |       |       |
|          | 0     | Natural       |       |       |
|          | 0     | On The Hunt   |       |       |
|          | 0     | Pluck         |       |       |
|          | 0     | Shaula        |       |       |
| H        |       |               |       |       |
|          | Sint  | ABBRECHEN     | I OK  |       |
|          | <     | 0             |       |       |

→ Sonstiges → Ton → mobileF Alarm auswählen → OK